# Compose 部署 Fabric-explorer

作者: jockming112

- 原文链接: https://ld246.com/article/1608046653955
- 来源网站:链滴
- 许可协议:署名-相同方式共享 4.0 国际 (CC BY-SA 4.0)

# 版本选择

当前使用的版本是v.1.1.3

## 注意

1. 你得实现准备好一个运行正常的fabric网络。网络部署可以参考我的其他博客。

2. 将证书目录crypto-config复制到explorer项目下。

3. 提醒下, 防火墙注意要开放端口, 云服务器注意安全组添加端口。

#### NOTE: 本文使用docker部署,可以经可能避免node安装的一些坑。

| Hyperledger Explorer Version<br>odeJS Version Supported | Fabric Version Supported |
|---------------------------------------------------------|--------------------------|
| v1.1.3 (Sep 28, 2020)<br>2.16.x                         | v1.4.0 to v2.2.0         |
| v1.1.2 (Aug 12, 2020)<br>2.16.x                         | v1.4.0 to v2.2.0         |

## 拉取镜像(可选操作)

docker pull hyperledger/explorer-db:1.1.3 docker pull hyperledger/explorer:1.1.3

# 拉取配置(可选操作)

# 建议使用本项目内的配置, 官方配置拉取下来需要修改

wget https://github.com/hyperledger/blockchain-explorer/tree/v1.1.3/examples/net1/config.j on

wget https://github.com/hyperledger/blockchain-explorer/tree/v1.1.3/examples/net1/connect on-profile/first-network.json -P connection-profile wget https://github.com/hyperledger/blockchain-explorer/tree/v1.1.3/docker-compose.yaml

# 项目结构

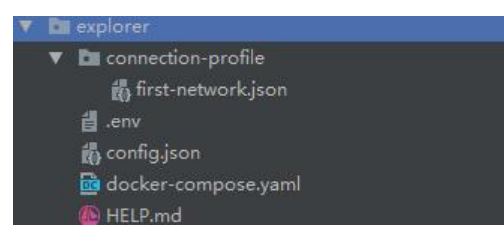

# first-network.json

```
{
"name": "first-network",
"version": "1.4.1",
"client": {
```

```
"tlsEnable": true,
  "adminCredential": {
   "id": "admin",
   "password": "admin"
  },
  "enableAuthentication": true,
  "organization": "Org1",
  "connection": {
   "timeout": {
     "peer": {
      "endorser": "300"
    },
     "orderer": "300"
   }
  }
 },
 "channels": {
  "score": {
   "peers": {
     "peer0.org1.example.com": {},
    "peer1.org1.example.com": {}
   },
   "connection": {
    "timeout": {
      "peer": {
       "endorser": "6000",
       "eventHub": "6000",
       "eventReg": "6000"
     }
    }
   }
  }
 },
 "organizations": {
  "Org1": {
   "mspid": "Org1MSP",
   "adminPrivateKey": {
     "path": "/tmp/crypto/peerOrganizations/org1.example.com/users/Admin@org1.example
com/msp/keystore/6b79f64e047bb7f31ab0d9d295e3d25f2a168f2f24c8ad3ef15e46b93130f4
c sk"
   },
   "peers": ["peer0.org1.example.com", "peer1.org1.example.com"],
   "signedCert": {
     "path": "/tmp/crypto/peerOrganizations/org1.example.com/users/Admin@org1.example
com/msp/signcerts/Admin@org1.example.com-cert.pem"
   }
  }
 },
 "peers": {
   peer0.org1.example.com": {
   "tlsCACerts": {
    "path": "/tmp/crypto/peerOrganizations/org1.example.com/peers/peer0.org1.example.c
m/tls/ca.crt"
   },
```

```
"url": "grpcs://peer0.org1.example.com:7051"
},
"peer1.org1.example.com": {
    "tlsCACerts": {
        "path": "/tmp/crypto/peerOrganizations/org1.example.com/peers/peer1.org1.example.c
m/tls/ca.crt"
    },
    "url": "grpcs://peer1.org1.example.com:8051"
    }
}
```

#### .env

```
## Docker-compose config for setting project name
COMPOSE_PROJECT_NAME=fabric-explorer
```

```
## Image tags - Fabric versions.
IMAGE_TAG_EXPLORER=1.1.3
```

```
## At deployment time, modify the IP based on your host
ORDERER="orderer.example.com:47.108.143.240"
PEER0_ORG1="peer0.org1.example.com:47.108.143.240"
PEER1_ORG1="peer1.org1.example.com:47.108.143.240"
```

# config.json

```
{
  "network-configs": {
    "first-network": {
        "name": "first-network",
        "profile": "./connection-profile/first-network.json"
    }
},
"license": "Apache-2.0"
}
```

## docker-compose.yaml

```
version: '2.1'
```

```
networks:
mynetwork.com:
external:
name: net_test
```

services:

```
explorerdb.mynetwork.com:
image: hyperledger/explorer-db:${IMAGE_TAG_EXPLORER}
container_name: explorerdb.mynetwork.com
hostname: explorerdb.mynetwork.com
```

```
environment:
  - DATABASE DATABASE=fabricexplorer
  - DATABASE USERNAME=fabric
  - DATABASE PASSWORD=123456
 healthcheck:
  test: "pg isready -h localhost -p 5432 -g -U postgres"
  interval: 30s
  timeout: 10s
  retries: 5
volumes:
  # Pay attention to synchronization time
  # echo 'Asia/Shanghai' > /etc/timezone/timezone
  - /etc/timezone/timezone:/etc/timezone
  - /etc/localtime:/etc/localtime
  - /var/run/:/host/var/run/
  - ./pgdata:/var/lib/postgresgl/data
 ports:
  - 5432:5432
networks:
  - mynetwork.com
explorer.mynetwork.com:
 image: hyperledger/explorer:${IMAGE TAG EXPLORER}
 container name: explorer.mynetwork.com
 hostname: explorer.mynetwork.com
 environment:
  - DATABASE HOST=47.108.143.240
  - DATABASE DATABASE=fabricexplorer
  - DATABASE USERNAME=fabric
  - DATABASE PASSWD=123456
  - LOG LEVEL APP=debug
  - LOG LEVEL DB=debug
  - LOG LEVEL CONSOLE=info
  - LOG CONSOLE STDOUT=true
  - DISCOVERY AS LOCALHOST=false
 #command: sh -c "node /opt/explorer/main.js && tail -f /dev/null"
volumes:
  # Pay attention to synchronization time
  # echo 'Asia/Shanghai' > /etc/timezone/timezone
  - /etc/timezone/timezone:/etc/timezone
  - /etc/localtime:/etc/localtime
  - /var/run/:/host/var/run/
  - ./config.json:/opt/explorer/app/platform/fabric/config.json
  - ./connection-profile:/opt/explorer/app/platform/fabric/connection-profile
  - ./crypto-config:/tmp/crypto

    ./walletstore:/opt/wallet

 ports:
  - 8080:8080
 extra hosts:
  - ${ORDERER}
  - ${PEER0 ORG1}
  - ${PEER1 ORG1}
 depends on:
  explorerdb.mynetwork.com:
```

condition: service\_healthy networks: - mynetwork.com

#### 创建网络

docker network create net\_test

#### 修改配置

# 如果重新生成了组织证书,请替换组织管理员证书,注意替换通道名,组织名称,管理员账号密码 及管理员证书。 vi./connection-profile/first-network.json

启动网络

# 启动过程会花费点时间,注意检查日志,看是否正常启动,启动完成即可访问页面 docker-compose up -d

## 访问页面

http://your\_ip:8080